# Ejemplo de Configuración de L2TP sobre IPsec entre Windows 2000 y el Concentrador VPN 3000 Usando Certificados Digitales

# Contenido

Introducción **Prerequisites** Requirements **Componentes Utilizados Objetivos Convenciones** Obtener un certificado raíz Obtener un certificado de identidad para el cliente Creación de una conexión a VPN 3000 mediante el Asistente de conexión de red Configurar el concentrador VPN 3000 Obtener un certificado raíz Obtenga un certificado de identidad para el concentrador VPN 3000 Configurar un grupo para los clientes Configurar una propuesta IKE Configuración de SA Configuración del grupo y el usuario Información acerca de la depuración Información de Troubleshooting Información Relacionada

# **Introducción**

Este documento muestra el procedimiento paso a paso utilizado para conectarse a un Concentrador VPN 3000 desde un cliente Windows 2000 mediante el cliente integrado L2TP/IPSec. Se supone que utiliza certificados digitales (entidad emisora de certificados raíz (CA) independiente sin protocolo de inscripción de certificados (CEP)) para autenticar la conexión con el concentrador VPN. Este documento utiliza el Servicio de certificados de Microsoft como ejemplo. Consulte el sitio web de <u>Microsoft</u> para obtener documentación sobre cómo configurarlo.

**Nota:** Este es un ejemplo sólo porque la apariencia de las pantallas de Windows 2000 puede cambiar.

# **Prerequisites**

## **Requirements**

No hay requisitos específicos para este documento.

## **Componentes Utilizados**

La información de este documento es para el Cisco VPN 3000 Concentrator series.

### **Objetivos**

En este procedimiento, debe completar estos pasos:

- 1. Obtenga un certificado raíz.
- 2. Obtenga un certificado de identidad para el cliente.
- 3. Cree una conexión a VPN 3000 con la ayuda del Asistente de conexión de red.
- 4. Configurar el concentrador VPN 3000.

### **Convenciones**

For more information on document conventions, refer to the Cisco Technical Tips Conventions.

## Obtener un certificado raíz

Complete estas instrucciones para obtener un certificado raíz:

- Abra una ventana del explorador y escriba la dirección URL de Microsoft Certificate Authority (normalmente http://servername o la dirección IP de CA/certsrv).Se muestra la ventana Bienvenido para las solicitudes y recuperaciones de certificados.
- En la ventana Bienvenido, en Seleccionar una tarea, elija Recuperar el certificado de CA o la lista de revocación de certificados y haga clic en Siguiente.

| Microsoft Certificate Services - Microsoft Internet Explorer                                                                                                    |                                 |
|----------------------------------------------------------------------------------------------------|---------------------------------|
| <u>Elle E</u> dit ⊻iew Fgvorites Iools <u>H</u> elp                                                                                                    |                                 |
| (→ . ↔ . ⊗                                                                                                    |                                 |
| Address      http://10.10.102.42/certsrv/                                                                                                    | j∂Go ∐Links ≫                   |
| Microsoft Certificate Services win2kserver                                                                                                    | Home 📧                          |
| Welcome                                                                                                    |                                 |
| You use this web site to request a certificate for your web browser, e-mail client, or other secure<br>program. Once you acquire a certificate, you will be able to securely identify yourself to other p<br>the web, sign your e-mail messages, encrypt your e-mail messages, and more depending upo<br>of certificate you request.<br>Select a task:<br>© Retrieve the CA certificate or certificate revocation list<br>© Request a certificate<br>© Check on a pending certificate | re<br>eople over<br>on the type |
|                                                                                                    | Next>                           |
| E Done                                                                                                    | ( <u> </u>                      |

3. En la ventana Recuperar el certificado de CA o la lista de revocaciones de certificados, haga clic en **Instalar esta ruta de certificación de CA** en la esquina izquierda.Esto agrega el certificado de CA al almacén de autoridades de certificados raíz de confianza. Esto significa que todos los certificados que esta CA emite a este cliente son de confianza.

| Fe Ed Yes Fanker Jok Heb      For Star Star Star Star Star Star Star Sta                                                                                                    | Revocation List                                                                                      | es issued from this certific                                | E 260   Links<br>tissues<br>ication authority                                                                    |
|----------------------------------------------------------------------------------------------------|----------------------------------------------------------------------------------------------------|-------------------------------------------------------------|----------------------------------------------------------------------------------------------------|
| Agine Contricute Services - win2knewe      Adicrosoft Contricute Services - win2knewe      Adicrosoft Contricute Services - win2knewe      Retrieve The CA Certificate Or Certificate      Install this CA certification path to allow your      It is not necessary to manually install the CA CA certification path will be installed for you      Choose file to download: | Revocation List computer to trust certificate certification path if you requ                         | es issued from this certific                                | ی ک∂ی العقد<br>tiame<br>ication authority                                                                        |
| Against Contribute Services - win2leastner<br>Retrieve The CA Certificate Or Certificate<br>Install this CA certification path to allow your<br>t is not necessary to manually install the CA<br>CA certification path will be installed for you<br>Choose file to download:                                                                                                  | Revocation List<br>computer to trust certificate<br>certification path if you requ<br>automatically. | es issued from this certifi<br>uest and install a certifica | ड ्रिका । Crea<br>Hame<br>ication authority                                                                      |
| Microsoft Certificate Services - win2knamer<br>Retrieve The CA Certificate Or Certificate<br>Install this CA certification path to allow your<br>It is not necessary to manually install the CA<br>CA certification path will be installed for you<br>Choose file to download:                                                                                                | Revocation List<br>computer to trust certificate<br>certification path if you requ<br>automatically. | es issued from this certifice                               | Earne Contraction authority                                                                                      |
| Retrieve The CA Certificate Or Certificate<br>Install this CA certification path to allow your<br>It is not necessary to manually install the CA<br>CA certification path will be installed for you<br>Choose file to download:                                                                                                    | Revocation List<br>computer to trust certificate<br>certification path if you requ<br>automatically. | es issued from this certifice                               | ication authority                                                                                                |
| Install this CA certification path to allow your<br>It is not necessary to manually install the CA<br>CA certification path will be installed for you<br>Choose file to download:                                                                                                    | computer to trust certificate<br>certification path if you requ<br>automatically.                    | es issued from this certifi<br>uest and install a certifica | ication authority                                                                                                |
| t is not necessary to manually install the CA<br>CA certification path will be installed for you<br>Choose file to download:                                                                                                    | certification path if you requ<br>automatically.                                                     | uest and install a certifica                                | and the second second second second second second second second second second second second second second second |
| Choose file to download:                                                                                                    |                                                                                                    |                                                             | are from this centrication authority, because the                                                                |
| CA Certificate: Cusent[ein2kserver]                                                                                                    |                                                                                                    |                                                             |                                                                                                    |
| @ DER encoded or . C Bas                                                                                                    | a 64 encoded                                                                                         |                                                             |                                                                                                    |
| Download CA certificate                                                                                                    | 0.01000000                                                                                           |                                                             |                                                                                                    |
| Download CA certification p                                                                                                    | th                                                                                                   |                                                             |                                                                                                    |
| Download latest certificate ry                                                                                                    | vocation list                                                                                        |                                                             |                                                                                                    |

# Obtener un certificado de identidad para el cliente

Complete estos pasos para obtener un certificado de identidad para el cliente:

- 1. Abra una ventana del explorador e introduzca la URL de Microsoft Certificate Authority (normalmente http://servername o la dirección IP de CA/certsrv).Se muestra la ventana Bienvenido para las solicitudes y recuperaciones de certificados.
- 2. En la ventana Bienvenido, en Seleccionar una tarea, elija **Solicitar un certificado** y haga clic en

Siguiente.

| Microsoft Certificate Services - Microsoft Internet Explorer                                                                                                    |                                          |
|----------------------------------------------------------------------------------------------------|------------------------------------------|
| Elle Edit View Favorites Icols Help                                                                                                    | 80)<br>810                               |
| Image: Constraint of the second second se |                                          |
| Address @ http://10.10.102.42/certsrv/                                                                                                    |                                          |
| Microsoft Certificate Services win2kserver                                                                                                    | Home                                     |
| Welcome                                                                                                    |                                          |
| You use this web site to request a certificate for your web browser, e-mail client, or other se<br>program. Once you acquire a certificate, you will be able to securely identify yourself to othe<br>the web, sign your e-mail messages, encrypt your e-mail messages, and more depending<br>of certificate you request.<br>Select a task:                                                                                                    | ecure<br>er people over<br>upon the type |
|                                                                                                    | Next>                                    |
| 🛃 Done                                                                                                    | ternet                                   |

3. En la ventana Elegir tipo de solicitud, seleccione Solicitud avanzada y haga clic en

| De Sit See Facetes Lock Heb         Back       Sop Refrect Harry         Stack       Sop Refrect Harry         Agtest       Imp.//10.10.102.42/centur/centup.a.ap         Attorney       Imp.//10.10.102.42/centur/centup.a.ap         Attorney       Imp.//10.10.102.42/centur/centup.a.ap         Attorney       Imp.//10.10.102.42/centur/centup.a.ap         Attorney       Imp.//10.10.102.42/centur/centup.a.ap         Attorney       Imp.//10.10.102.42/centur/centup.a.ap         Attorney       Imp.//10.10.102.42/centur/centup.a.ap         Attorney       Imp.//10.10.102.42/centur/centup.a.ap         Attorney       Imp.//10.10.102.42/centur/centup.a.ap         Attorney       Imp.//10.10.102.42/centur/centup.a.ap         Attorney       Imp.//10.102.102.102.102.102.102.102.102.102.1                                                                                                    |
|----------------------------------------------------------------------------------------------------|
| Back       Sono       Refresh       Harres       Search       Parceles       Harres       Harres                                                                                                    |
| Back Private Step Reference Human Search Parceles Human Hall Private Private Priv |
| Attoreed Contracts Benaces - Anchore      Even                                                                                                    |
| Microsoft Cost Sciences     Microsoft     Microsoft     Microsoft       Choose Request Type       Please select the type of request you would like to make:       C User certificate request:       E-Mel Protection Certificate                                                                                                    |
| Choose Request Type Please select the type of request you would like to make: C User certificate request E-Mel Protector Certificate                                                                                                    |
| Please select the type of request you would like to make:  C User certificate request E-Mel Protection Certificate                                                                                                    |
| User certificate request:     E-Mel Protection Certificate                                                                                                    |
| E-Mail Protection Centricate                                                                                                    |
|                                                                                                    |
|                                                                                                    |
| A holomore and an exception                                                                                                    |
| M Advanced request                                                                                                    |
|                                                                                                    |
| Piezd >                                                                                                    |
|                                                                                                    |
| el Done el transmit                                                                                                    |

4. En la ventana Advanced Certificate Requests, seleccione Submit a certificate request to this CA using a

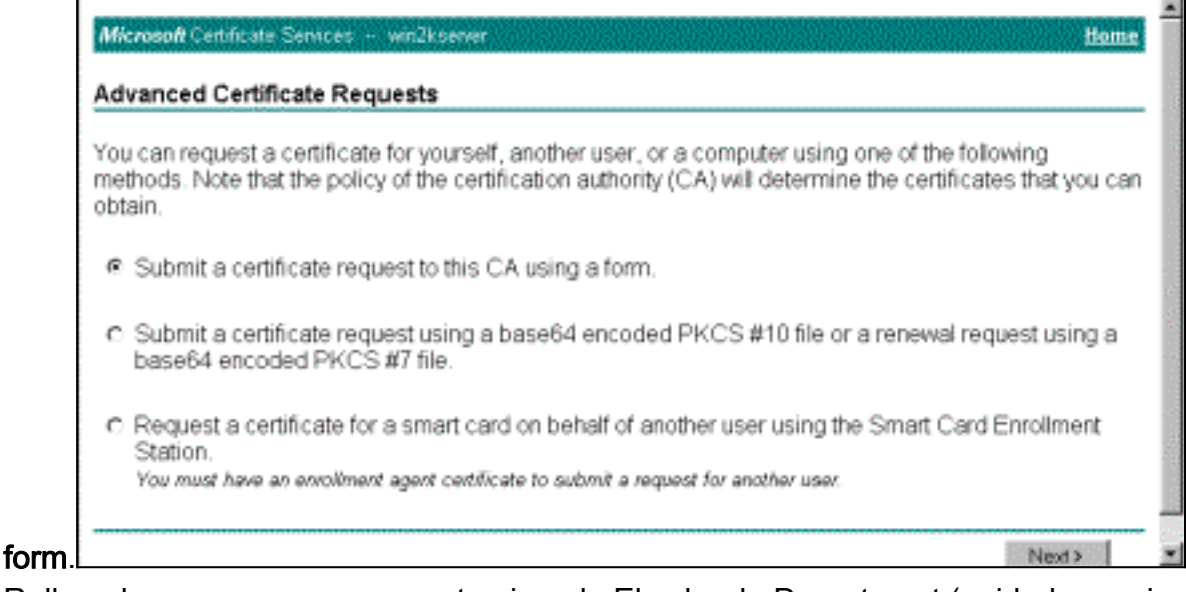

 Rellene los campos como en este ejemplo.El valor de Department (unidad organizativa) debe coincidir con el grupo configurado en el concentrador VPN. No especifique un tamaño de clave superior a 1024. Asegúrese de seleccionar la casilla de verificación Use local machine store. Cuando haya finalizado, haga clic en Next (Siguiente)

| Advanced Certif    | z ficale Request                                                                                           | -   |
|--------------------|----------------------------------------------------------------------------------------------------|-----|
| Identifying Inform | ation                                                                                                    |     |
| Name               | win2kclientid                                                                                              |     |
| E-Mail:            |                                                                                                    | 1   |
| Company            | eliga                                                                                                    |     |
| Department         | support                                                                                                    |     |
| City               | i franklin                                                                                                 | 1   |
| State              | ma                                                                                                    |     |
| CountryRegion      | US                                                                                                    | 1   |
| Intended Purpose   | ĸ                                                                                                    |     |
|                    | Client Authentication Certificate                                                                          |     |
| Key Options:       |                                                                                                    |     |
| CSP                | Microsoft Base Cryptographic Pravider v1.0                                                                 |     |
| Key Usage:         | C Exchange @ Signature C Both                                                                              | 2   |
| Key Bize:          | 512 Max 1924<br>Max 19214 Wermen Key stress (20. 2024 2018) 1028 2018, 10285 3                             |     |
|                    | @ Create new key set                                                                                       |     |
|                    | E Set the container name                                                                                   |     |
|                    | C Use existing key set                                                                                     |     |
|                    | Enable strong private key protection                                                                       | 144 |
|                    | T Mark keys as expotable                                                                                   | 1.5 |
|                    | E Use local machine store<br>You rout be an administrator to generate<br>a key in the local machine alore. | -   |

n función de la configuración del servidor de la CA, a veces aparece esta ventana. Si es así, póngase en contacto con el administrador de la

|                     | ****                                                                                                    |
|---------------------|----------------------------------------------------------------------------------------------------|
| Your certificate re | quest has been received. However, you must wait for an administrator to issue the certificate you requested. |
| Please return to t  | his web site in a day or two to retrieve your certificate.                                                   |
| Note: You must retu | m with this web browser within 10 days to retrieve your certificate                                          |
|                     |                                                                                                    |
|                     |                                                                                                    |
|                     |                                                                                                    |
|                     |                                                                                                    |
|                     |                                                                                                    |
|                     |                                                                                                    |
|                     |                                                                                                    |
|                     |                                                                                                    |
|                     |                                                                                                    |
|                     |                                                                                                    |
|                     |                                                                                                    |

6. Haga clic en **Home** para volver a la pantalla principal, seleccione **Check on pending certificate** y haga clic en

| Please select the certification | request you want to check: |  |      |
|---------------------------------|----------------------------|--|------|
| Quer Aufreickenen Ger           | iicew (62/18/200009-50.59) |  |      |
|                                 |                            |  | Next |
|                                 |                            |  |      |
|                                 |                            |  |      |
|                                 |                            |  |      |
|                                 |                            |  |      |

7. En la ventana Certificado emitido, haga clic en Instalar este

| Alicro | and Certificate Services — with server      |
|--------|---------------------------------------------|
| Certif | loate issued                                |
| The co | ettificate you requested was issued to you. |
|        | Eroud                                       |
|        | test at this certificate                    |
|        |                                             |
|        |                                             |
|        |                                             |
|        |                                             |
|        |                                             |
|        |                                             |
|        |                                             |
|        |                                             |
|        |                                             |
|        |                                             |
|        |                                             |
|        |                                             |
|        |                                             |
|        |                                             |
| ).[    |                                             |

- 8. Para ver su certificado de cliente, seleccione **Start > Run**, y realice Microsoft Management Console (MMC).
- 9. Haga clic en Console y elija Add/Remove Snap-in.
- 10. Haga clic en Agregar y elija Certificado en la lista.
- 11. Cuando aparezca una ventana que le pregunte el alcance del certificado, elija **Cuenta de** equipo.
- 12. Compruebe que el certificado del servidor de la CA se encuentra en Entidades de certificación raíz de confianza. También verifique que tiene un certificado seleccionando Console Root > Certificate (Local Computer) > Personal > Certificates, como se muestra en esta

| ٠ |   |   |   |   |       |  |
|---|---|---|---|---|-------|--|
| I | m | а | a | е | n.    |  |
| • |   | - |   | - | • • • |  |

| Console1                                                                                                    |                           |                  |            | _0 × |
|----------------------------------------------------------------------------------------------------|---------------------------|------------------|------------|------|
| <u>⊆</u> onsole <u>W</u> indow <u>H</u> elp                                                                                                    | 0 📽 🖬 🔟 🗌                 |                  |            |      |
| Console Root Certificat                                                                                                    | es (Local Computer)\Perso | nal\Certificates |            |      |
| Action yew Eavorites                                                                                                    | + + 1 1 1                 | 🖸 🖳 😭            | 10         |      |
| Tree Favorites                                                                                                    | Essued To /               | Issued By        | Expiration |      |
| Console Root<br>Certificates (Local Com<br>Certificates (Local Com<br>Certificates<br>Certificates<br>Certific | Wein2ficlientid           | whäserver        | 3(1/2001   |      |

# Creación de una conexión a VPN 3000 mediante el Asistente de conexión de red

Complete este procedimiento para crear una conexión a VPN 3000 con la ayuda del asistente de conexión de red:

- 1. Haga clic con el botón derecho en **Mis sitios de red**, elija **Propiedades** y haga clic en **Realizar nueva conexión**.
- En la ventana Network Connection Type (Tipo de conexión de red), seleccione Connect to a private network through the Internet (Conectarse a una red privada a través de Internet) y, a continuación, haga clic en Next.

| You can choose t<br>your network con | ne type of network connec<br>guration and your network | tion you want to<br>ing needs. | create, based on        | 8    |
|--------------------------------------|--------------------------------------------------------|--------------------------------|-------------------------|------|
| C Dial-up to g                       | rivate network                                         |                                |                         |      |
| Connect using                        | my phone line (modem or                                | ISDN).                         |                         |      |
| C Dial-up to t                       | e Internet                                             |                                |                         |      |
| Connect to th                        | Internet using my phone                                | line (modem or IS              | DN).                    |      |
| • Connect to                         | a private network thro                                 | ugh the Intern                 | et                      |      |
| Create a Virtu                       | I Private Network (VPN) c                              | connection or 'tun             | nel' through the Intern | net. |
| C Accent inc                         | ming connections                                       |                                |                         |      |
| Let other corr                       | outers connect to mine by                              | phone line, the Ir             | ternet, or direct cable |      |
| C Connect di                         | ectly to another comm                                  | uter                           |                         |      |
| Connect usin                         | my serial, parallel, or infra                          | red port.                      |                         |      |
|                                      |                                                        |                                |                         |      |
|                                      |                                                        |                                |                         |      |

 Introduzca el nombre de host o la dirección IP de la interfaz pública del concentrador VPN y haga clic en Next.

| Destination Address<br>What is the name or address | s of the destination?                              | ۵Ż |
|----------------------------------------------------|----------------------------------------------------|----|
| Type the host name or IP add<br>connecting.        | ldress of the computer or network to which you are |    |
| Host name or IP address (suc                       | ch as microsoft.com or 123.45.6.78):               |    |
| 64.67.72.180                                       |                                                    |    |
| 3                                                  |                                                    |    |
|                                                    |                                                    |    |
|                                                    |                                                    |    |
|                                                    |                                                    |    |
|                                                    |                                                    |    |
|                                                    |                                                    |    |
|                                                    |                                                    |    |
|                                                    |                                                    |    |
|                                                    |                                                    |    |
|                                                    |                                                    |    |
|                                                    | Carl Newty Car                                     |    |

4. En la ventana Disponibilidad de la conexión, seleccione **Solo para mí** y haga clic en **Siguiente**.

| Network Connection Wizard                                                                                                    |
|----------------------------------------------------------------------------------------------------|
| Connection Availability<br>You may make the new connection available to all users, or just yourself.                                                                          |
| You may make this connection available to all users, or keep it only for your own use. A<br>connection stored in your profile will not be available unless you are logged on. |
| Create this connection:                                                                                                    |
| O For all users                                                                                                    |
| Only for myself                                                                                                    |
|                                                                                                    |
|                                                                                                    |
|                                                                                                    |
|                                                                                                    |
|                                                                                                    |
| < Back Next > Cancel                                                                                                    |

5. En la ventana Red pública, seleccione si desea marcar la conexión inicial (la cuenta ISP) automáticamente.

| Network Connection Wizard                                                                                                    |        |
|----------------------------------------------------------------------------------------------------|--------|
| <b>Public Network</b><br>Windows can make sure the public network is connected first.                                                         | S)     |
| Windows can automatically dial the initial connection to the Internet or other public<br>network, before establishing the virtual connection. |        |
| O Do not dial the initial connection.                                                                                                    |        |
| Automatically dial this initial connection:                                                                                                   |        |
| Cisco corporate VPN                                                                                                    | •      |
|                                                                                                    |        |
|                                                                                                    |        |
|                                                                                                    |        |
|                                                                                                    |        |
|                                                                                                    |        |
| < Back Next > 0                                                                                                    | Cancel |

 En la pantalla Destination Address (Dirección de destino), introduzca el nombre de host o la dirección IP del concentrador VPN 3000 y haga clic en Next (Siguiente).

| twork Cor              | nection Wizard                   |                   |                                                                                                    |                     |          |
|------------------------|----------------------------------|-------------------|----------------------------------------------------------------------------------------------------|---------------------|----------|
| <b>Destinat</b><br>Wha | ion Address<br>is the name or ac | ldress of the des | ination?                                                                                                    |                     | <b>S</b> |
| Type<br>conn           | the host name or<br>ecting.      | IP address of the | computer or netwo                                                                                              | ork to which you ar | e        |
| <u>H</u> ost           | name or IP addres                | ss (such as micro | soft.com or 123.45.                                                                                            | 6.78):              |          |
| 64.6                   | 7.72.180                         |                   |                                                                                                    |                     |          |
| -                      |                                  |                   |                                                                                                    |                     |          |
|                        |                                  |                   |                                                                                                    |                     |          |
|                        |                                  |                   |                                                                                                    |                     |          |
|                        |                                  |                   |                                                                                                    |                     |          |
|                        |                                  |                   |                                                                                                    |                     |          |
|                        |                                  |                   |                                                                                                    |                     |          |
|                        |                                  |                   |                                                                                                    |                     |          |
|                        |                                  |                   |                                                                                                    |                     |          |
|                        |                                  |                   |                                                                                                    |                     |          |
|                        |                                  |                   | and a second second second second second second second second second second second second second second second | Í North             |          |
|                        |                                  |                   | < Back                                                                                                    | Nevts I             | Cancel   |

7. En la ventana Asistente para conexión de red, escriba un nombre para la conexión y haga clic en **Finalizar**.En este ejemplo, la conexión se denomina "Cisco corporate VPN".

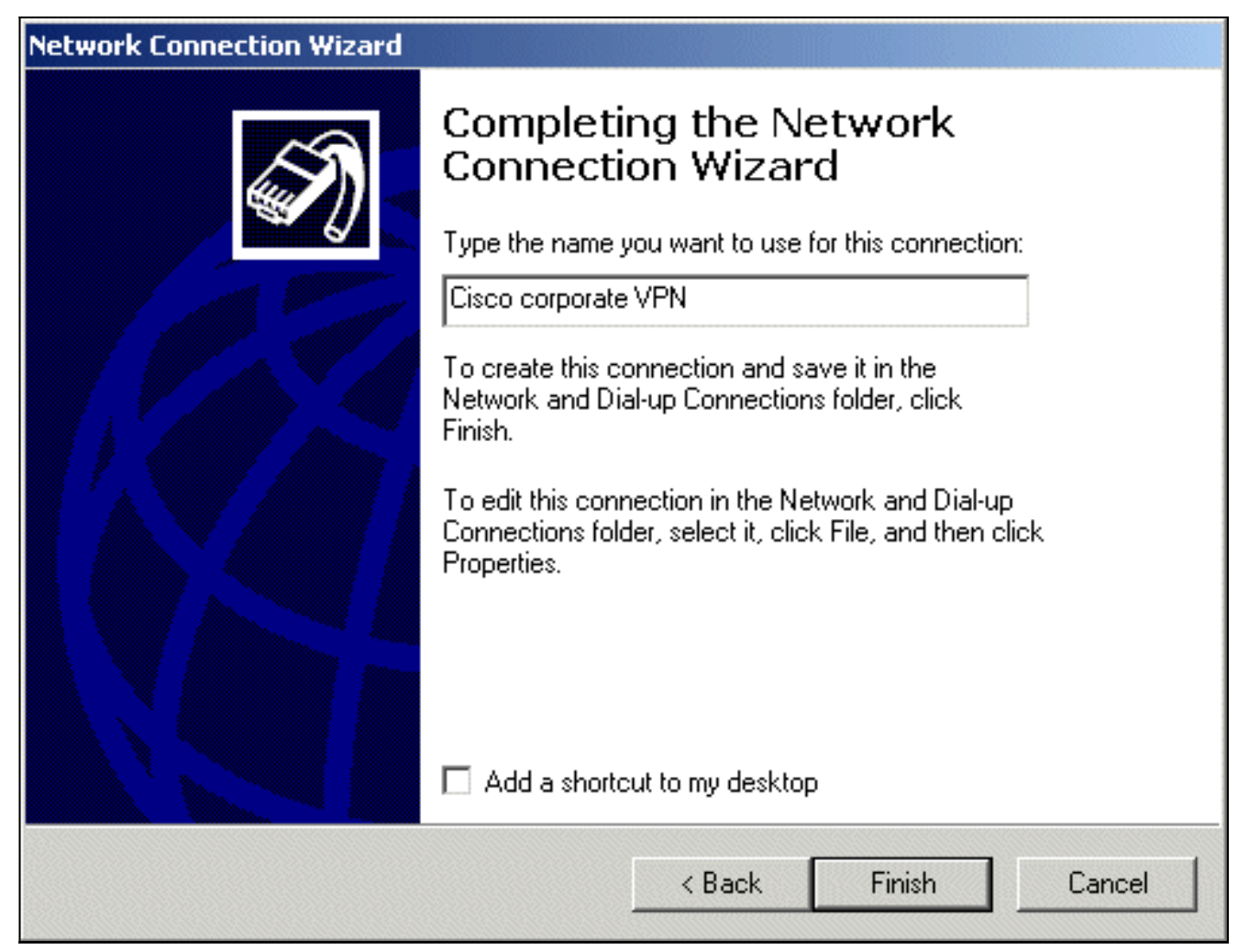

8. En la ventana Conexión privada virtual, haga clic en

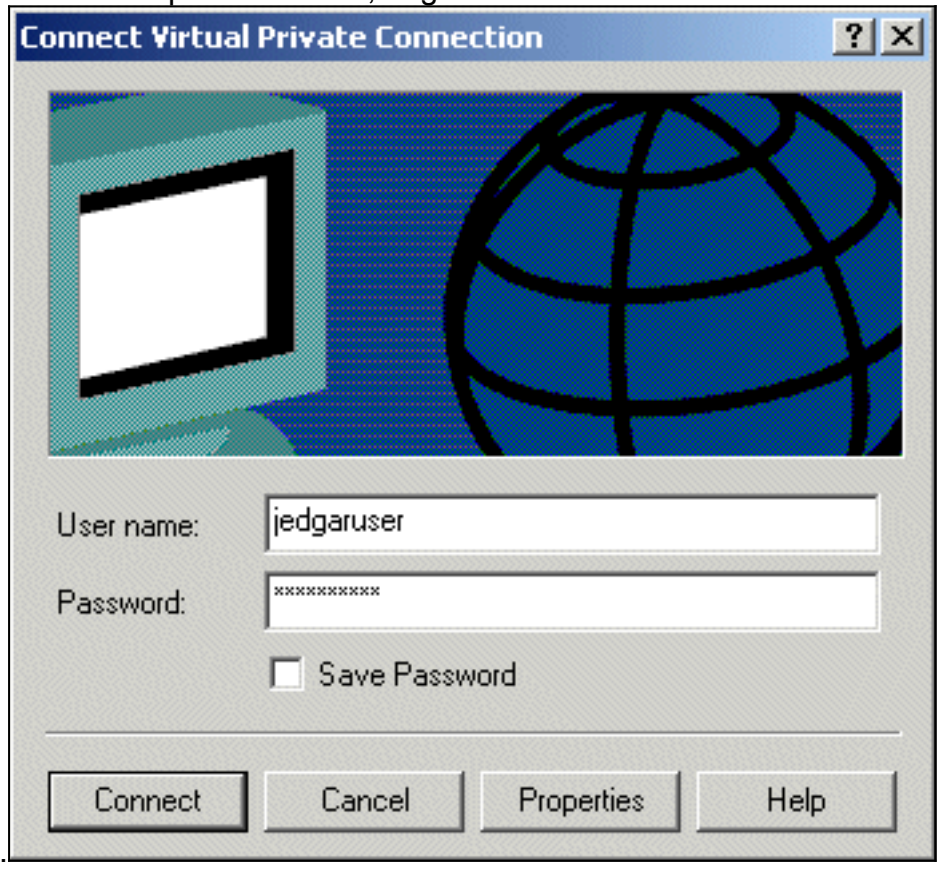

Propiedades.

- 9. En la ventana Propiedades, seleccione la ficha Redes.
- 10. En Type of VPN server I am calling, elija L2TP en el menú desplegable, resalte Internet Protocol TCP/IP y haga clic en

| Cisco corporate VPN                                                                                  |                                                                            | ? ×                                 |
|----------------------------------------------------------------------------------------------------|----------------------------------------------------------------------------|-------------------------------------|
| General Options Sec                                                                                  | urity Networking                                                           | ,                                   |
| Type of VPN server La                                                                                | ım calling:                                                                |                                     |
| Layer-2 Tunneling Pro                                                                                | itocol (L2TP)                                                              |                                     |
|                                                                                                    |                                                                            | Settings                            |
| Components checked                                                                                   | are used by this conne                                                     | ection:                             |
| <ul> <li>✓ Internet Protoc</li> <li>✓ ₽ ₽ File and Printe</li> <li>✓ ₽ ₽ Client for Micro</li> </ul> | ol (TCP/IP)<br>Sharing for Microsoft<br>soft Networks                      | Networks                            |
| Install                                                                                              | Uninstall                                                                  | Properties                          |
| Description<br>Transmission Contro<br>wide area network p<br>across diverse inter                    | I Protocol/Internet Pro<br>protocol that provides o<br>connected networks. | tocol. The default<br>communication |
|                                                                                                    |                                                                            | DK Cancel                           |

#### Properties.

- 11. Seleccione Advanced > Options > Properties.
- 12. En la ventana IP Security, elija Use this IP security

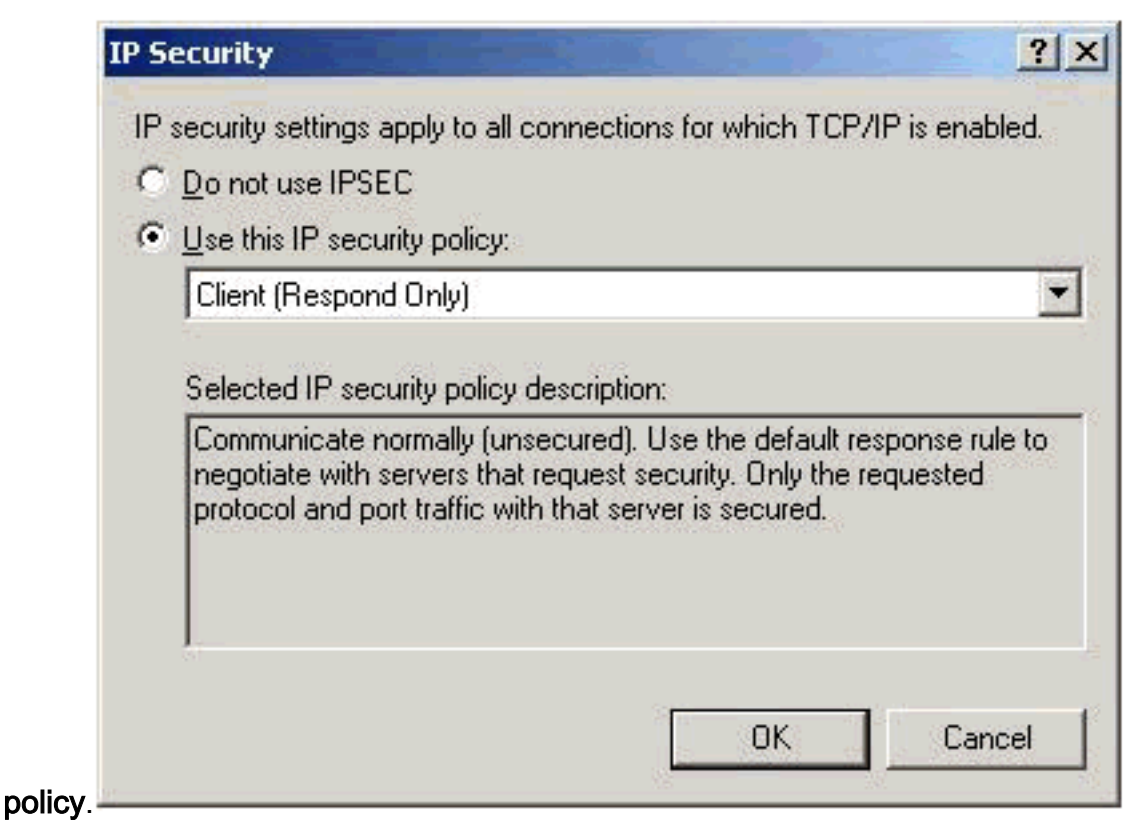

- 13. Elija la política **Client (Respond Only)** del menú desplegable y haga clic en **OK** varias veces hasta que regrese a la pantalla Connect.
- 14. Para iniciar una conexión, ingrese su nombre de usuario y contraseña, y haga clic en **Connect**.

# Configurar el concentrador VPN 3000

### Obtener un certificado raíz

Complete estos pasos para obtener un certificado raíz para el Concentrador VPN 3000:

- Señale en el explorador su CA (normalmente algo como http://ip\_add\_of\_ca/certsrv/), Recupere el certificado de CA o la lista de revocación de certificados y haga clic en Siguiente.
- 2. Haga clic en Descargar certificado de CA y guarde el archivo en algún lugar del disco local.
- 3. En el Concentrador VPN 3000, seleccione Administration > Certificate Management, y haga clic en Click here to install a certificate e Install CA Certificate.
- 4. Haga clic en Cargar archivo desde estación de trabajo.
- 5. Haga clic en Browse y seleccione el archivo de certificado de CA que acaba de descargar.
- 6. Resalte el nombre de archivo y haga clic en **Install**.

| Configuration                         | Administration   Certificate                                              | e Management                                  |                      |             | Tuesday, 12 February        |
|---------------------------------------|---------------------------------------------------------------------------|-----------------------------------------------|----------------------|-------------|-----------------------------|
| Administration<br>Administer Sessions |                                                                           |                                               |                      |             |                             |
|                                       | This section lets you view a                                              | and manage certificates on the \              | /PN 3000 Concentrato | r.          |                             |
| Ping<br>                              | <ul> <li>Click here to enroll v</li> <li>Click here to install</li> </ul> | with a Certificate Authority<br>a certificate |                      |             |                             |
| - GRACCESS Rights - GREile Management | Certificate Authorities                                                   | (current: 1, maximum: 6)                      |                      |             |                             |
| Certificate Management                | Subject                                                                   | Issuer                                        | Expiration           | SCEP Issuer | Actions                     |
| -Enrollment                           | snsvpc7-ca at cisco                                                       | snsvpc7-ca at cisco                           | 02/11/2004           | No          | [Vev   Configure   Delete ] |
| - Monitoring                          | Identity Certificates (cu                                                 | urrent: 0, maximum: 2)                        |                      |             |                             |
| mEilerable Event Los                  | Subject                                                                   | Issuer                                        | Exp                  | iration     | Actions                     |
| System Status                         | No Identity Certificates                                                  |                                               |                      |             |                             |
| Sessions                              | 0.01 0 110 110                                                            |                                               |                      |             |                             |

## Obtenga un certificado de identidad para el concentrador VPN 3000

Complete estos pasos para obtener un certificado de identidad para el Concentrador VPN 3000:

 Seleccione ConfAdministration > Certificate Management > Enroll > Identity Certificate, luego haga clic en Enroll via PKCS10 Request (Manual). Rellene el formulario como se muestra aquí y haga clic en lucentition

| INSCRIDIT.                |                                            |                                               |                                                                                                    |
|---------------------------|--------------------------------------------|-----------------------------------------------|----------------------------------------------------------------------------------------------------|
| Configuration             | Administration   Certificate Management    | it   Enroll   Identity Certificate   PKCS1    | 0                                                                                                    |
| >Administration           |                                            |                                               |                                                                                                    |
| Administer Sessions       | Enter the information to be included in th | e certificate request. The CA's certificate i | must be installed as a Certificate Authority before installing the                                              |
| -B-Software Update        | certificate you requested. Please wait for | the operation to finish.                      |                                                                                                    |
| Ding                      |                                            |                                               |                                                                                                    |
| Atopitoring Befresh       | Common Name (CN)                           | ma 2000 and                                   | Enter the common name for the VPN 3000 Concentrator                                                             |
| -Báccess Biobts           | contraint (crt)                            | Altragon transf                               | to be used in this PKI.                                                                                         |
| -BFile Management         |                                            |                                               | 7                                                                                                    |
| -G-Certificate Management | Organizational Unit (OU)                   | ana                                           | Enter the department.                                                                                           |
| -Enrollment               |                                            |                                               |                                                                                                    |
| Installation              | Organization (O)                           | ciacá                                         | Enter the Organization or company                                                                               |
| © Monitoring              |                                            |                                               |                                                                                                    |
|                           |                                            | L                                             | The second second second second second second second second second second second second second second second se |
|                           | Locality (L)                               | pull                                          | Enter the city or town.                                                                                         |
|                           |                                            |                                               |                                                                                                    |
|                           | State/Province (SP)                        | 1                                             | Enter the State or Province.                                                                                    |
|                           |                                            |                                               | 4 (                                                                                                    |
|                           | Country (C)                                | 57                                            | Enter the two-letter country abbreviation (e.g. United                                                          |
|                           | country (c)                                | D.d.                                          | States = US).                                                                                                   |
|                           |                                            | - 10-0.0                                      | Enter the Fully Qualified Domain Name for the VEN 3000                                                          |
|                           | Subject AlternativeName (FQDN)             | vpn3000-name.cisco.com                        | Concentrator to be used in this PKI.                                                                            |
|                           |                                            |                                               |                                                                                                    |
|                           | Subject AlternativeName (E-Mail            | 1                                             | Enter the E-Mail Address for the VPN 3000                                                                       |
|                           | Address)                                   |                                               | Concentrator to be used in this PKL                                                                             |
|                           |                                            | and all and and a second                      |                                                                                                    |
|                           | Key Size                                   | RSA 512 bits 🗆                                | Select the key size for the generated RSA/DSA key pair.                                                         |
|                           |                                            |                                               |                                                                                                    |
|                           |                                            |                                               |                                                                                                    |
|                           | Enroll Cancel                              |                                               |                                                                                                    |
|                           | F                                          |                                               |                                                                                                    |

# Aparece una ventana del navegador con la solicitud de certificado. Necesita contener texto similar a este resultado:

-----BEGIN NEW CERTIFICATE REQUEST-----MIIBPDCB5wIBADBQMRUwEwYDVQQDEwx2cG4zMDAwLW5hbWUxDDAKBgNVBAsTA3Nu czEOMAwGA1UEChMFY21zY28xDDAKBgNVBAcTA2J4bDELMAkGA1UEBhMCYmUwWjAN BgkqhkiG9w0BAQEFAANJADBGAkEAx7K+pvE004qILNNw3kPVWXrdlqZV4yeOIPdh C8/V5Yuqq5tMWY3L1W6DC0p256bvGqzd5fhqSkOhBVnNJ1Y/KQIBA6A0MDIGCSqG SIb3DQEJDjElMCMwIQYDVR0RBBowGIIWdnBuMzAwMC1uYW11LmNpc2NvLmNvbTAN BgkqhkiG9w0BAQQFAANBABzcG3IKaWnDLFtrNf1QDi+D7w8dxPu74b/BRHn9fsKI X6+X0ed0EuEgm1/2nfj8Ux0nV5F/c5wukUfysMmJ/ak= -----END NEW CERTIFICATE REQUEST-----

- 2. Señale el explorador al servidor de la CA, marque **Solicitar un certificado** y haga clic en **Siguiente**.
- 3. Marque Advanced Request, haga clic en Next y seleccione Submit a certificate request using a base64 encoded PKCS #10 file or a renew request using a base64 encoded PKCS #7 file.
- 4. Haga clic en Next (Siguiente). Corte y pegue el texto de la solicitud de certificado que se

muestra anteriormente en el área de texto. Haga clic en Submit (Enviar).

- Según la configuración del servidor de la CA, puede hacer clic en Descargar certificado de la CA. O bien, cuando la CA haya emitido el certificado, vuelva al servidor de la CA y active Comprobar un certificado pendiente.
- 6. Haga clic en Next, seleccione su solicitud y haga clic en Next nuevamente.
- 7. Haga clic en **Descargar certificado de CA** y guarde el archivo en el disco local.
- 8. En el Concentrador VPN 3000, seleccione Administration > Certificate Management > Install y haga clic en Install certificate received via enrollment. A continuación, verá la solicitud pendiente con el estado "En curso", como en esta

imagen.

| VPN                                             | 3000                                               |                |                   |          |             |         |             | Main   Help   Support      | Legeu    |
|-------------------------------------------------|----------------------------------------------------|----------------|-------------------|----------|-------------|---------|-------------|----------------------------|----------|
| Conc                                            | entrator Series Mana                               | iger           |                   |          |             |         |             | Logged                     | in: admi |
|                                                 |                                                    |                |                   |          |             |         | Configu     | ation   Administration   M | onitorin |
| HITP/HITPS<br>—IETP<br>—Teinet<br>—SNMP<br>SNMP | Select a enrolment request to<br>Enrollment Status | install.       | Install certifica | ale obta | ned via enr | sliment |             |                            |          |
| Communities                                     | Subject                                            | Issuer         | Date              | Use      | Reason      | Method  | Status      | Actions                    |          |
| SSH SSH                                         | vpn3000-name at cisco                              | NóR            | 02/13/2002        | ID       | Initial     | Manual  | In Progress | [Mew.] Install   Delete ]  |          |
| -BEvents                                        | << Go back and choose a diffe                      | rent type of c | ertificate        |          |             |         |             |                            |          |

- 9. Haga clic en Install, seguido de Upload File from Workstation.
- 10. Haga clic en Examinar y seleccione el archivo que contiene el certificado emitido por la CA.
- 11. Resalte el nombre de archivo y haga clic en Install.
- 12. Seleccione Administration > Certificate Management. Aparece una pantalla similar a esta imagen.

| inagen.                                   |                                                                                                    |                                                                                                    |                     |                 |                          | Co                     | nfigura |  |  |  |
|-------------------------------------------|----------------------------------------------------------------------------------------------------|----------------------------------------------------------------------------------------------------|---------------------|-----------------|--------------------------|------------------------|---------|--|--|--|
| Configuration                             | Administration   Ce                                                                                                    | ertificate Ma                                                                                                    | anagement           |                 |                          |                        | Wednes  |  |  |  |
| Administration<br>Administer Sessions<br> | This section lets you view and manage certificates on the VPN 3000 Concentrator.                                                                                                    |                                                                                                    |                     |                 |                          |                        |         |  |  |  |
| Certificate Management                    | t Subject Issuer Expirat                                                                                                    |                                                                                                    | Expiration          | SCEP Issuer     |                          |                        |         |  |  |  |
| Enrollment                                | snsvpc7-ca at cisco snsvpc7-ca at cisco 02/14/2004                                                                                                    |                                                                                                    |                     |                 | No                       | [ Mew                  |         |  |  |  |
| Monitoring                                | Identity Certificates (current: 1, maximum: 2)                                                                                                    |                                                                                                    |                     |                 |                          |                        |         |  |  |  |
|                                           | S                                                                                                    | ubject                                                                                                    |                     |                 | Issuer                   | Expiration             | 1       |  |  |  |
|                                           | vpn3000-name at                                                                                                    | vpn3000-name at cisco snsvpc7-ca at cisco                                                                                                    |                     |                 |                          |                        | [View]  |  |  |  |
|                                           | SSL Certificate                                                                                                    | Generate ] No                                                                                                    | de: The public l    | ey in the SSL   | certificate is also use  | d for the SSH host key | y.      |  |  |  |
|                                           | Subjec                                                                                                    | ct                                                                                                    | ls                  | suer            | E                        | xpiration              |         |  |  |  |
|                                           | No SSL Certificat                                                                                                    | e                                                                                                    |                     |                 |                          |                        |         |  |  |  |
|                                           | Enrollment State                                                                                                    | US [Remove /                                                                                                    | All: Errored   Time | d-Out   Rejecte | d   Canceled   In-Progre | (current: 0 available) | ble: 2) |  |  |  |
|                                           | Subject                                                                                                    | Issuer                                                                                                    | Date                | Use             | Reason                   | Method                 | Sta     |  |  |  |
|                                           | No Enrollment Red                                                                                                    | quests                                                                                                    |                     |                 |                          |                        |         |  |  |  |
|                                           | and the second second s | and a second second sec |                     |                 |                          |                        |         |  |  |  |

#### Configurar un grupo para los clientes

Complete este procedimiento para configurar un pool para los clientes:

- Para asignar un rango disponible de direcciones IP, dirija un navegador a la interfaz interna del Concentrador VPN 3000 y seleccione Configuration > System > Address Management > Pools > Add.
- 2. Especifique un intervalo de direcciones IP que no entre en conflicto con ningún otro dispositivo de la red interna y haga clic en

| Agregar.               |                                                                      |
|------------------------|----------------------------------------------------------------------|
|                        | Configuration   Administration                                       |
| ⊖ <u>Configuration</u> | Configuration   System   Address Management   Pools   Add            |
|                        |                                                                      |
| - <del>D</del> System  | Add an address pool.                                                 |
| - Chorace Management   |                                                                      |
| Assignment             | Range Start 10.1.1.100 Enter the start of the IP pool address range. |
| Pools                  |                                                                      |
| - Tunneling Protocols  | Paper End 10.1.1.000 Enter the and of the IP need address range      |
| - BIP Routing          | Range End 10.1.1.200 Enter the end of the iP poor address range.     |
| Management             |                                                                      |
| L Drotocois            | Add                                                                  |
| General                |                                                                      |
| - Client Update        |                                                                      |
| Load Balancing         |                                                                      |
| - El User Management   |                                                                      |
| Policy Management      |                                                                      |
| Administration         |                                                                      |
| <u>Monitoring</u>      |                                                                      |

 Para decirle al concentrador VPN 3000 que utilice el conjunto, seleccione Configuration > System > Address Management > Assignment, marque la casilla Use Address Pools y haga clic en Apply, como en esta

imagen.

|                               | Configuration   Administration   Monitoring                                                          |
|-------------------------------|----------------------------------------------------------------------------------------------------|
| <u>     Configuration    </u> | Configuration   System   Address Management   Assignment                                             |
| <u>Interfaces</u>             |                                                                                                    |
| - <del>D</del> System         | This section presents Address Assignment options. Each of the following methods are tried, in order, |
| Servers                       | until an address is found.                                                                           |
| Address Management            |                                                                                                    |
| Assignment                    | Use Client Address                                                                                   |
|                               | can be overhousen by usergroup configuration.                                                        |
| Tunneling Protocols           | Use Address from Authentication                                                                      |
|                               | Server authentication server for the client.                                                         |
| Protocols                     | Use DHCP Check to use DHCP to obtain an IP address for the client.                                   |
| - Events                      | Use Address Profe Check to use internal address pool configuration to obtain                         |
| - @ <u>General</u>            | an IP address for the client.                                                                        |
| <u>Elient Update</u>          |                                                                                                    |
| Load Balancing                | Apply Consta                                                                                         |
| User Management               | Apply Cancer                                                                                         |
| <u> Policy Management</u>     |                                                                                                    |
| Administration                |                                                                                                    |
| Monitoring                    |                                                                                                    |

## Configurar una propuesta IKE

Complete estos pasos para configurar una propuesta IKE:

 Seleccione Configuration > System > Tunneling Protocols > IPSec > IKE Proposals, haga clic en Add y seleccione los parámetros, como se muestra en esta imagen.

| - General f                                                                                                    | Configuration   System   T | unneling Protocols   IPSec   IK                                                                                                    | di Propos | iais   Add                                                                                                    |
|----------------------------------------------------------------------------------------------------|----------------------------|----------------------------------------------------------------------------------------------------|-----------|----------------------------------------------------------------------------------------------------|
|                                                                                                    |                            |                                                                                                    |           |                                                                                                    |
| l oad Balancing                                                                                                    | Configure and add a new IK | E Proposal.                                                                                                    |           |                                                                                                    |
| Filling Management                                                                                                    |                            |                                                                                                    |           |                                                                                                    |
| -teruser management                                                                                                    |                            |                                                                                                    |           |                                                                                                    |
| Base Group                                                                                                    | Proposal Name              | IKE-for-win2M                                                                                                    |           | Specify the name of this IKE Proposal                                                                                                    |
| Groups                                                                                                    |                            |                                                                                                    |           |                                                                                                    |
| Users                                                                                                    |                            |                                                                                                    |           |                                                                                                    |
| - Policy Management                                                                                                    | Authentication Mode        | RSA Digital Certificate                                                                                                    | 1.1       | Select the authentication mode to use                                                                                                    |
| Access Hours                                                                                                    | raturettacauon mone        | Horr Dignar Certificate                                                                                                    |           | select the authentication mode to see.                                                                                                    |
| El Traffic Managament                                                                                                    |                            |                                                                                                    |           |                                                                                                    |
|                                                                                                    |                            | LUDEAU AND ADD                                                                                                    |           | And the second second se |
| Network Lists                                                                                                    | Authentication Algorithm   | MD5/HMAC-128                                                                                                    |           | Select the packet authentication algorithm to use.                                                                                                    |
| Bules                                                                                                    |                            |                                                                                                    |           |                                                                                                    |
| -SAs                                                                                                    | the second second          | A CONTRACTOR OF A CONTRACTOR OFTA CONTRACTOR OFTA CONTRACTOR OFTA CONTRACTOR O |           |                                                                                                    |
| Filters                                                                                                    | Encryption Algorithm       | DES-56 🗆                                                                                                    |           | Select the encryption algorithm to use.                                                                                                    |
| -mNAT                                                                                                    |                            |                                                                                                    |           | and the second second second second second second second second second second second second second second second                                                                                                    |
| Administration                                                                                                    |                            |                                                                                                    |           |                                                                                                    |
| Administer Sessions                                                                                                    | Diffie-Hellman Group       | Group 1 (768-bits)                                                                                                    |           | Select the Diffie Heliman Group to use.                                                                                                    |
| The Setting and the set of the set of the se |                            | marks from any                                                                                                    |           |                                                                                                    |
| -ter-Soltware update                                                                                                    |                            |                                                                                                    |           |                                                                                                    |
| -System Reboot                                                                                                    | Lifetime Measurement       | Time III                                                                                                    |           | Salart the Matine measurement of the IVE your                                                                                                    |
| -Ping                                                                                                    | Lifetime measurement       | 1100                                                                                                    |           | delect the methic measurement of the rice keys.                                                                                                    |
| -Monitoring Refresh                                                                                                    |                            |                                                                                                    |           |                                                                                                    |
| - Access Rights                                                                                                    | Data Lifetime              | 10000                                                                                                    |           | Cooper, the data Maline is bilabutes (VD)                                                                                                    |
| -IBFile Management                                                                                                    | Data Lifetine              | 70000                                                                                                    |           | Specify the data metime in kilopytes (KB).                                                                                                    |
| Certificate                                                                                                    |                            |                                                                                                    |           |                                                                                                    |
| - Management                                                                                                    | Time Lifetime              | 10000                                                                                                    |           | Coacify the time lifetime in seconds                                                                                                    |
| -Enrolment                                                                                                    | Tanie Lifetanie            | 199400                                                                                                    |           | specify the time metime in seconds.                                                                                                    |
| Installation                                                                                                    |                            |                                                                                                    |           |                                                                                                    |
| Lingitaring                                                                                                    |                            | 1                                                                                                    |           |                                                                                                    |
| -MOLITORING                                                                                                    | Add Cancel                 |                                                                                                    |           |                                                                                                    |
|                                                                                                    |                            |                                                                                                    |           |                                                                                                    |
| -GFilterable Event Log                                                                                                    |                            |                                                                                                    |           |                                                                                                    |

2. Haga clic en **Agregar**, resalte la nueva propuesta en la columna de la derecha y haga clic en **Activar**.

## Configuración de SA

Complete este procedimiento para configurar la Asociación de seguridad (SA):

- Seleccione Configuration > Policy Management > Traffic Management > SA y haga clic en ESP-L2TP-TRANSPORT.Si esta SA no está disponible o si la utiliza para algún otro propósito, cree una nueva SA similar a esta. Se aceptan diferentes configuraciones para la SA. Cambie este parámetro en función de su política de seguridad.
- Seleccione el certificado digital que ha configurado previamente en el menú desplegable Certificado digital. Seleccione la propuesta IKE-for-win2k Internet Key Exchange (IKE).Nota: No es obligatorio. Cuando el cliente L2TP/IPSec se conecta con el Concentrador VPN, todas las propuestas IKE configuradas bajo la columna activa de la página Configuration > System > Tunneling Protocols > IPSec > IKE Proposals se prueban en orden.Esta imagen muestra la configuración necesaria para SA:

| ∋Configuration                |                                 |                           |       |                                                             |
|-------------------------------|---------------------------------|---------------------------|-------|-------------------------------------------------------------|
|                               | IPSec Parameters                |                           |       |                                                             |
|                               |                                 |                           |       |                                                             |
| - Policy Management           | Authentication Algorithm        | ESP/MD5/HMAC-128 🗆        |       | Select the packet authentication algorithm to use.          |
| Access Hours                  |                                 |                           |       |                                                             |
| Traffic Management            | Encryption Appritum             | DES-56                    |       | Select the ESP encryption algorithm to use.                 |
|                               | citer ypoon regenerati          | 223.30                    |       | Select the Construction argument to select                  |
| -SA1                          |                                 | a constant and            |       |                                                             |
| -Eitters                      | Encapsulation Mode              | Transport 🗆               |       | Select the Encapsulation Mode for this SA.                  |
| -BNAT                         |                                 |                           |       |                                                             |
| Administer Sessions           | Perfect Forward Secrecy         | Disabled 🗆                |       | Select the use of Perfect Forward Secrecy.                  |
| -B-Software Lipdate           |                                 |                           |       |                                                             |
| -System Reboot                | Lifetime Measurement            | Time 🗆                    |       | Select the lifetime measurement of the IPSec keys.          |
| Ping<br>Monitorion Referation |                                 |                           |       | ,                                                           |
| -montoring Henesit            | Data Lifetime                   | 30000                     |       | Spacify the data lifetime in kilobytes (KR)                 |
| - Elle Management             | Contraction Contraction         | Terista                   |       | absent the assentation in measures forth                    |
| - Certificate Management      | Time Lifetime                   | Tacoo.                    |       | Specify the time lifetime is seconds                        |
| e-Monitoring                  | rine creane                     | 79999                     |       | specify the time metine in seconds.                         |
|                               | IKE Parameters                  |                           |       |                                                             |
|                               | IVE Door                        | 0.0.0                     |       | Creation the IVE Deep for a Links to Links IDCan expendence |
|                               | INE Peer                        | 0.0.0.0                   |       | specily the IKE Peer for a LAN-10-LAN IPsec connection.     |
|                               |                                 |                           |       |                                                             |
|                               | Negotiation Mode                | Main 🗆                    |       | Select the IKE Negotiation mode to use.                     |
|                               |                                 |                           |       |                                                             |
|                               | Digital Certificate             | vpn3000-name              |       | Select the Digital Certificate to use.                      |
|                               |                                 | A                         |       |                                                             |
|                               | <b>Certificate Transmission</b> | Entire certificate chain  |       | Choose how to send the digital certificate to the IKE peer. |
|                               |                                 | Identity certificate only |       | -                                                           |
| Cores Sections                | IKE Proposal                    | IKE_for_win7k             | - mil | Select the IKE Protocol to use as IKE initiator             |
|                               | the trapeste                    |                           |       | active and a report to and an out initially                 |

#### Configuración del grupo y el usuario

Complete este procedimiento para configurar el Grupo y el Usuario:

- 1. Seleccione Configuration > User Management > Base Group.
- 2. En la ficha General, asegúrese de que la casilla L2TP sobre IPSec esté marcada.
- 3. En la ficha IPSec, seleccione la SA ESP-L2TP-TRANSPORT.
- 4. En la pestaña PPTP/L2TP, desmarque todas las opciones de L2TP Encryption.
- 5. Seleccione Configuration > User Management > Users y haga clic en Add.
- 6. Introduzca el nombre y la contraseña que utiliza para conectarse desde el cliente de Windows 2000. Asegúrese de seleccionar **Grupo base** en Selección de grupo.
- 7. En la ficha General, verifique el protocolo de tunelización L2TP sobre IPSec.
- 8. En la ficha IPSec, seleccione la SA ESP-L2TP-TRANSPORT.
- 9. En la ficha PPTP/L2TP, desmarque todas las opciones de L2TP Encryption y haga clic en Add.Ahora puede conectarse con la ayuda de L2TP/IPSec Windows 2000 Client.Nota: Ha elegido configurar el grupo base para aceptar la conexión L2TP/IPSec remota. También es posible configurar un grupo que coincida con el campo Unidad organizativa (OU) de la SA para aceptar la conexión entrante. La configuración es idéntica.

## Información acerca de la depuración

```
269 02/15/2002 12:47:24.430 SEV=8 IKEDBG/0 RPT=3868 10.48.66.76
Mismatched attr types for class DH Group:
    Rcv'd: Oakley Group 2
    Cfg'd: Oakley Group 7
```

Phase 1 failure against global IKE proposal # 16: Mismatched attr types for class DH Group: Rcv'd: Oakley Group 2 Cfg'd: Oakley Group 1 274 02/15/2002 12:47:24.430 SEV=8 IKEDBG/0 RPT=3870 10.48.66.76 Proposal # 1, Transform # 2, Type ISAKMP, Id IKE Parsing received transform: Phase 1 failure against global IKE proposal # 1: Mismatched attr types for class Encryption Alg: Rcv'd: DES-CBC Cfg'd: Triple-DES 279 02/15/2002 12:47:24.430 SEV=8 IKEDBG/0 RPT=3871 10.48.66.76 Phase 1 failure against global IKE proposal # 2: Mismatched attr types for class Encryption Alg: Rcv'd: DES-CBC Cfg'd: Triple-DES 282 02/15/2002 12:47:24.430 SEV=8 IKEDBG/0 RPT=3872 10.48.66.76 Phase 1 failure against global IKE proposal # 3: Mismatched attr types for class Encryption Alg: Rcv'd: DES-CBC Cfg'd: Triple-DES 285 02/15/2002 12:47:24.430 SEV=8 IKEDBG/0 RPT=3873 10.48.66.76 Phase 1 failure against global IKE proposal # 4: Mismatched attr types for class DH Group: Rcv'd: Oakley Group 2 Cfg'd: Oakley Group 1 288 02/15/2002 12:47:24.430 SEV=8 IKEDBG/0 RPT=3874 10.48.66.76 Phase 1 failure against global IKE proposal # 5: Mismatched attr types for class DH Group: Rcv'd: Oakley Group 2 Cfg'd: Oakley Group 1 291 02/15/2002 12:47:24.430 SEV=8 IKEDBG/0 RPT=3875 10.48.66.76 Phase 1 failure against global IKE proposal # 6: Mismatched attr types for class Encryption Alg: Rcv'd: DES-CBC Cfg'd: Triple-DES 294 02/15/2002 12:47:24.430 SEV=8 IKEDBG/0 RPT=3876 10.48.66.76 Phase 1 failure against global IKE proposal # 7: Mismatched attr types for class Encryption Alg: Rcv'd: DES-CBC Cfg'd: Triple-DES 297 02/15/2002 12:47:24.430 SEV=8 IKEDBG/0 RPT=3877 10.48.66.76 Phase 1 failure against global IKE proposal # 8: Mismatched attr types for class Encryption Alg: Rcv'd: DES-CBC Cfg'd: Triple-DES 300 02/15/2002 12:47:24.430 SEV=8 IKEDBG/0 RPT=3878 10.48.66.76 Phase 1 failure against global IKE proposal # 9: Mismatched attr types for class Encryption Alg: Rcv'd: DES-CBC Cfg'd: Triple-DES 303 02/15/2002 12:47:24.430 SEV=8 IKEDBG/0 RPT=3879 10.48.66.76 Phase 1 failure against global IKE proposal # 10: Mismatched attr types for class DH Group:

```
Rcv'd: Oakley Group 2
   Cfg'd: Oakley Group 1
306 02/15/2002 12:47:24.430 SEV=8 IKEDBG/0 RPT=3880 10.48.66.76
 Phase 1 failure against global IKE proposal # 11:
 Mismatched attr types for class DH Group:
   Rcv'd: Oakley Group 2
   Cfg'd: Oakley Group 1
309 02/15/2002 12:47:24.430 SEV=8 IKEDBG/0 RPT=3881 10.48.66.76
 Phase 1 failure against global IKE proposal # 12:
 Mismatched attr types for class Encryption Alg:
   Rcv'd: DES-CBC
   Cfg'd: Triple-DES
312 02/15/2002 12:47:24.430 SEV=8 IKEDBG/0 RPT=3882 10.48.66.76
 Phase 1 failure against global IKE proposal # 13:
 Mismatched attr types for class Encryption Alg:
   Rcv'd: DES-CBC
   Cfg'd: Triple-DES
315 02/15/2002 12:47:24.430 SEV=8 IKEDBG/0 RPT=3883 10.48.66.76
 Phase 1 failure against global IKE proposal # 14:
 Mismatched attr types for class DH Group:
   Rcv'd: Oakley Group 2
    Cfg'd: Oakley Group 1
318 02/15/2002 12:47:24.430 SEV=8 IKEDBG/0 RPT=3884 10.48.66.76
 Phase 1 failure against global IKE proposal # 15:
 Mismatched attr types for class DH Group:
   Rcv'd: Oakley Group 2
   Cfg'd: Oakley Group 7
321 02/15/2002 12:47:24.430 SEV=8 IKEDBG/0 RPT=3885 10.48.66.76
 Phase 1 failure against global IKE proposal # 16:
 Mismatched attr types for class DH Group:
   Rcv'd: Oakley Group 2
   Cfg'd: Oakley Group 1
324 02/15/2002 12:47:24.430 SEV=8 IKEDBG/0 RPT=3886 10.48.66.76
Proposal # 1, Transform # 3, Type ISAKMP, Id IKE
Parsing received transform:
 Phase 1 failure against global IKE proposal # 1:
 Mismatched attr types for class DH Group:
   Rcv'd: Oakley Group 1
   Cfg'd: Oakley Group 2
329 02/15/2002 12:47:24.430 SEV=8 IKEDBG/0 RPT=3887 10.48.66.76
 Phase 1 failure against global IKE proposal # 2:
 Mismatched attr types for class DH Group:
    Rcv'd: Oakley Group 1
    Cfg'd: Oakley Group 2
332 02/15/2002 12:47:24.430 SEV=8 IKEDBG/0 RPT=3888 10.48.66.76
 Phase 1 failure against global IKE proposal # 3:
 Mismatched attr types for class DH Group:
   Rcv'd: Oakley Group 1
    Cfg'd: Oakley Group 2
335 02/15/2002 12:47:24.430 SEV=8 IKEDBG/0 RPT=3889 10.48.66.76
 Phase 1 failure against global IKE proposal # 4:
 Mismatched attr types for class Encryption Alg:
   Rcv'd: DES-CBC
   Cfg'd: Triple-DES
```

338 02/15/2002 12:47:24.430 SEV=8 IKEDBG/0 RPT=3890 10.48.66.76 Phase 1 failure against global IKE proposal # 5: Mismatched attr types for class Encryption Alg: Rcv'd: DES-CBC Cfg'd: Triple-DES 341 02/15/2002 12:47:24.430 SEV=8 IKEDBG/0 RPT=3891 10.48.66.76 Phase 1 failure against global IKE proposal # 6: Mismatched attr types for class DH Group: Rcv'd: Oakley Group 1 Cfg'd: Oakley Group 2 344 02/15/2002 12:47:24.430 SEV=8 IKEDBG/0 RPT=3892 10.48.66.76 Phase 1 failure against global IKE proposal # 7: Mismatched attr types for class DH Group: Rcv'd: Oakley Group 1 Cfg'd: Oakley Group 2 347 02/15/2002 12:47:24.430 SEV=8 IKEDBG/0 RPT=3893 10.48.66.76 Phase 1 failure against global IKE proposal # 8: Mismatched attr types for class DH Group: Rcv'd: Oakley Group 1 Cfg'd: Oakley Group 2 350 02/15/2002 12:47:24.430 SEV=8 IKEDBG/0 RPT=3894 10.48.66.76 Phase 1 failure against global IKE proposal # 9: Mismatched attr types for class DH Group: Rcv'd: Oakley Group 1 Cfg'd: Oakley Group 2 353 02/15/2002 12:47:24.430 SEV=8 IKEDBG/0 RPT=3895 10.48.66.76 Phase 1 failure against global IKE proposal # 10: Mismatched attr types for class Encryption Alg: Rcv'd: DES-CBC Cfg'd: Triple-DES 356 02/15/2002 12:47:24.430 SEV=8 IKEDBG/0 RPT=3896 10.48.66.76 Phase 1 failure against global IKE proposal # 11: Mismatched attr types for class Hash Alg: Rcv'd: SHA Cfg'd: MD5 358 02/15/2002 12:47:24.430 SEV=8 IKEDBG/0 RPT=3897 10.48.66.76 Phase 1 failure against global IKE proposal # 12: Mismatched attr types for class DH Group: Rcv'd: Oakley Group 1 Cfg'd: Oakley Group 2 361 02/15/2002 12:47:24.430 SEV=8 IKEDBG/0 RPT=3898 10.48.66.76 Phase 1 failure against global IKE proposal # 13: Mismatched attr types for class DH Group: Rcv'd: Oakley Group 1 Cfg'd: Oakley Group 2 364 02/15/2002 12:47:24.430 SEV=8 IKEDBG/0 RPT=3899 10.48.66.76 Phase 1 failure against global IKE proposal # 14: Mismatched attr types for class Encryption Alg: Rcv'd: DES-CBC Cfg'd: Triple-DES 367 02/15/2002 12:47:24.430 SEV=8 IKEDBG/0 RPT=3900 10.48.66.76 Phase 1 failure against global IKE proposal # 15: Mismatched attr types for class DH Group:

```
Rcv'd: Oakley Group 1
   Cfg'd: Oakley Group 7
370 02/15/2002 12:47:24.430 SEV=8 IKEDBG/0 RPT=3901 10.48.66.76
 Phase 1 failure against global IKE proposal # 16:
 Mismatched attr types for class Hash Alg:
   Rcv'd: SHA
   Cfg'd: MD5
372 02/15/2002 12:47:24.430 SEV=8 IKEDBG/0 RPT=3902 10.48.66.76
Proposal # 1, Transform # 4, Type ISAKMP, Id IKE
Parsing received transform:
 Phase 1 failure against global IKE proposal # 1:
 Mismatched attr types for class DH Group:
   Rcv'd: Oakley Group 1
   Cfg'd: Oakley Group 2
377 02/15/2002 12:47:24.430 SEV=8 IKEDBG/0 RPT=3903 10.48.66.76
 Phase 1 failure against global IKE proposal # 2:
 Mismatched attr types for class DH Group:
   Rcv'd: Oakley Group 1
   Cfg'd: Oakley Group 2
380 02/15/2002 12:47:24.430 SEV=8 IKEDBG/0 RPT=3904 10.48.66.76
 Phase 1 failure against global IKE proposal # 3:
 Mismatched attr types for class DH Group:
   Rcv'd: Oakley Group 1
    Cfg'd: Oakley Group 2
383 02/15/2002 12:47:24.430 SEV=8 IKEDBG/0 RPT=3905 10.48.66.76
 Phase 1 failure against global IKE proposal # 4:
 Mismatched attr types for class Encryption Alg:
   Rcv'd: DES-CBC
   Cfg'd: Triple-DES
386 02/15/2002 12:47:24.430 SEV=8 IKEDBG/0 RPT=3906 10.48.66.76
 Phase 1 failure against global IKE proposal # 5:
 Mismatched attr types for class Encryption Alq:
   Rcv'd: DES-CBC
   Cfg'd: Triple-DES
389 02/15/2002 12:47:24.430 SEV=8 IKEDBG/0 RPT=3907 10.48.66.76
 Phase 1 failure against global IKE proposal # 6:
 Mismatched attr types for class DH Group:
   Rcv'd: Oakley Group 1
   Cfg'd: Oakley Group 2
392 02/15/2002 12:47:24.430 SEV=8 IKEDBG/0 RPT=3908 10.48.66.76
 Phase 1 failure against global IKE proposal # 7:
 Mismatched attr types for class DH Group:
    Rcv'd: Oakley Group 1
    Cfg'd: Oakley Group 2
395 02/15/2002 12:47:24.430 SEV=8 IKEDBG/0 RPT=3909 10.48.66.76
 Phase 1 failure against global IKE proposal # 8:
 Mismatched attr types for class DH Group:
   Rcv'd: Oakley Group 1
    Cfg'd: Oakley Group 2
398 02/15/2002 12:47:24.430 SEV=8 IKEDBG/0 RPT=3910 10.48.66.76
 Phase 1 failure against global IKE proposal # 9:
 Mismatched attr types for class DH Group:
   Rcv'd: Oakley Group 1
   Cfg'd: Oakley Group 2
```

401 02/15/2002 12:47:24.430 SEV=8 IKEDBG/0 RPT=3911 10.48.66.76 Phase 1 failure against global IKE proposal # 10: Mismatched attr types for class Encryption Alg: Rcv'd: DES-CBC Cfg'd: Triple-DES 404 02/15/2002 12:47:24.430 SEV=8 IKEDBG/0 RPT=3912 10.48.66.76 Phase 1 failure against global IKE proposal # 11: Mismatched attr types for class Auth Method: Rcv'd: RSA signature with Certificates Cfg'd: Preshared Key 407 02/15/2002 12:47:24.430 SEV=8 IKEDBG/0 RPT=3913 10.48.66.76 Phase 1 failure against global IKE proposal # 12: Mismatched attr types for class DH Group: Rcv'd: Oakley Group 1 Cfg'd: Oakley Group 2 410 02/15/2002 12:47:24.430 SEV=8 IKEDBG/0 RPT=3914 10.48.66.76 Phase 1 failure against global IKE proposal # 13: Mismatched attr types for class DH Group: Rcv'd: Oakley Group 1 Cfg'd: Oakley Group 2 413 02/15/2002 12:47:24.430 SEV=8 IKEDBG/0 RPT=3915 10.48.66.76 Phase 1 failure against global IKE proposal # 14: Mismatched attr types for class Encryption Alg: Rcv'd: DES-CBC Cfg'd: Triple-DES 416 02/15/2002 12:47:24.430 SEV=8 IKEDBG/0 RPT=3916 10.48.66.76 Phase 1 failure against global IKE proposal # 15: Mismatched attr types for class DH Group: Rcv'd: Oakley Group 1 Cfg'd: Oakley Group 7 419 02/15/2002 12:47:24.430 SEV=7 IKEDBG/28 RPT=20 10.48.66.76 IKE SA Proposal # 1, Transform # 4 acceptable Matches global IKE entry # 16 420 02/15/2002 12:47:24.440 SEV=9 IKEDBG/0 RPT=3917 10.48.66.76 constructing ISA\_SA for isakmp 421 02/15/2002 12:47:24.490 SEV=8 IKEDBG/0 RPT=3918 10.48.66.76 SENDING Message (msgid=0) with payloads : HDR + SA (1) + NONE (0) ... total length : 80 423 02/15/2002 12:47:24.540 SEV=8 IKEDBG/0 RPT=3919 10.48.66.76 RECEIVED Message (msgid=0) with payloads : HDR + KE (4) + NONCE (10) + NONE (0) ... total length : 152 425 02/15/2002 12:47:24.540 SEV=8 IKEDBG/0 RPT=3920 10.48.66.76 RECEIVED Message (msgid=0) with payloads : HDR + KE (4) + NONCE (10) + NONE (0) ... total length : 152 427 02/15/2002 12:47:24.540 SEV=9 IKEDBG/0 RPT=3921 10.48.66.76 processing ke payload 428 02/15/2002 12:47:24.540 SEV=9 IKEDBG/0 RPT=3922 10.48.66.76 processing ISA\_KE 429 02/15/2002 12:47:24.540 SEV=9 IKEDBG/1 RPT=104 10.48.66.76 processing nonce payload

430 02/15/2002 12:47:24.600 SEV=9 IKEDBG/0 RPT=3923 10.48.66.76 constructing ke payload

431 02/15/2002 12:47:24.600 SEV=9 IKEDBG/1 RPT=105 10.48.66.76 constructing nonce payload

432 02/15/2002 12:47:24.600 SEV=9 IKEDBG/0 RPT=3924 10.48.66.76 constructing certreg payload

433 02/15/2002 12:47:24.600 SEV=9 IKEDBG/0 RPT=3925 10.48.66.76 Using initiator's certreq payload data

434 02/15/2002 12:47:24.600 SEV=9 IKEDBG/46 RPT=61 10.48.66.76 constructing Cisco Unity VID payload

435 02/15/2002 12:47:24.600 SEV=9 IKEDBG/46 RPT=62 10.48.66.76 constructing xauth V6 VID payload

436 02/15/2002 12:47:24.600 SEV=9 IKEDBG/48 RPT=39 10.48.66.76 Send IOS VID

437 02/15/2002 12:47:24.600 SEV=9 IKEDBG/38 RPT=20 10.48.66.76 Constructing VPN 3000 spoofing IOS Vendor ID payload (version: 1.0.0, capabilities: 20000001)

439 02/15/2002 12:47:24.600 SEV=9 IKEDBG/46 RPT=63 10.48.66.76 constructing VID payload

440 02/15/2002 12:47:24.600 SEV=9 IKEDBG/48 RPT=40 10.48.66.76 Send Altiga GW VID

441 02/15/2002 12:47:24.600 SEV=9 IKEDBG/0 RPT=3926 10.48.66.76 Generating keys for Responder...

442 02/15/2002 12:47:24.610 SEV=8 IKEDBG/0 RPT=3927 10.48.66.76 SENDING Message (msgid=0) with payloads : HDR + KE (4) + NONCE (10) + CERT\_REQ (7) + VENDOR (13) + VENDOR (13) + VENDOR (13) + VENDOR (13) + NONE (0) ... total length : 229

445 02/15/2002 12:47:24.640 SEV=8 IKEDBG/0 RPT=3928 10.48.66.76 RECEIVED Message (msgid=0) with payloads : HDR + ID (5) + CERT (6) + SIG (9) + CERT\_REQ (7) + NONE (0) ... total length : 1186

448 02/15/2002 12:47:24.640 SEV=9 IKEDBG/1 RPT=106 10.48.66.76 Processing ID

449 02/15/2002 12:47:24.640 SEV=9 IKEDBG/0 RPT=3929 10.48.66.76 processing cert payload

450 02/15/2002 12:47:24.640 SEV=9 IKEDBG/1 RPT=107 10.48.66.76 processing RSA signature

451 02/15/2002 12:47:24.640 SEV=9 IKEDBG/0 RPT=3930 10.48.66.76 computing hash

452 02/15/2002 12:47:24.650 SEV=9 IKEDBG/0 RPT=3931 10.48.66.76 processing cert request payload

453 02/15/2002 12:47:24.650 SEV=9 IKEDBG/0 RPT=3932 10.48.66.76 Storing cert request payload for use in MM msg 4

454 02/15/2002 12:47:24.650 SEV=9 IKEDBG/23 RPT=20 10.48.66.76

Starting group lookup for peer 10.48.66.76 455 02/15/2002 12:47:24.650 SEV=9 IKE/21 RPT=12 10.48.66.76 No Group found by matching IP Address of Cert peer 10.48.66.76 456 02/15/2002 12:47:24.650 SEV=9 IKE/20 RPT=12 10.48.66.76 No Group found by matching OU(s) from ID payload: ou=sns, 457 02/15/2002 12:47:24.650 SEV=9 IKE/0 RPT=12 10.48.66.76 Group [VPNC\_Base\_Group] No Group name for IKE Cert session, defaulting to BASE GROUP 459 02/15/2002 12:47:24.750 SEV=7 IKEDBG/0 RPT=3933 10.48.66.76 Group [VPNC\_Base\_Group] Found Phase 1 Group (VPNC\_Base\_Group) 460 02/15/2002 12:47:24.750 SEV=7 IKEDBG/14 RPT=20 10.48.66.76 Group [VPNC\_Base\_Group] Authentication configured for Internal 461 02/15/2002 12:47:24.750 SEV=9 IKEDBG/19 RPT=20 10.48.66.76 Group [VPNC\_Base\_Group] IKEGetUserAttributes: default domain = fenetwork.com 462 02/15/2002 12:47:24.770 SEV=5 IKE/79 RPT=4 10.48.66.76 Group [VPNC\_Base\_Group] Validation of certificate successful (CN=my\_name, SN=6102861F0000000000) 464 02/15/2002 12:47:24.770 SEV=7 IKEDBG/0 RPT=3934 10.48.66.76 Group [VPNC\_Base\_Group] peer ID type 9 received (DER\_ASN1\_DN) 465 02/15/2002 12:47:24.770 SEV=9 IKEDBG/1 RPT=108 10.48.66.76 Group [VPNC\_Base\_Group] constructing ID 466 02/15/2002 12:47:24.770 SEV=9 IKEDBG/0 RPT=3935 10.48.66.76 Group [VPNC\_Base\_Group] constructing cert payload 467 02/15/2002 12:47:24.770 SEV=9 IKEDBG/1 RPT=109 10.48.66.76 Group [VPNC\_Base\_Group] constructing RSA signature 468 02/15/2002 12:47:24.770 SEV=9 IKEDBG/0 RPT=3936 10.48.66.76 Group [VPNC\_Base\_Group] computing hash 469 02/15/2002 12:47:24.800 SEV=9 IKEDBG/46 RPT=64 10.48.66.76 Group [VPNC\_Base\_Group] constructing dpd vid payload 470 02/15/2002 12:47:24.800 SEV=8 IKEDBG/0 RPT=3937 10.48.66.76 SENDING Message (msgid=0) with payloads : HDR + ID (5) + CERT (6) + SIG (9) + VENDOR (13) + NONE (0)... total length : 1112 473 02/15/2002 12:47:24.800 SEV=4 IKE/119 RPT=4 10.48.66.76 Group [VPNC\_Base\_Group] PHASE 1 COMPLETED

474 02/15/2002 12:47:24.800 SEV=6 IKE/121 RPT=4 10.48.66.76

#### Keep-alive type for this connection: None 475 02/15/2002 12:47:24.800 SEV=6 IKE/122 RPT=4 10.48.66.76 Keep-alives configured on but peer does not support keep-alives (type = None) 476 02/15/2002 12:47:24.800 SEV=7 IKEDBG/0 RPT=3938 10.48.66.76 Group [VPNC\_Base\_Group] Starting phase 1 rekey timer: 21600000 (ms) 477 02/15/2002 12:47:24.810 SEV=8 IKEDBG/0 RPT=3939 10.48.66.76 RECEIVED Message (msgid=781ceadc) with payloads : HDR + HASH (8) + SA (1) + NONCE (10) + ID (5) + ID (5) + NONE (0) ... total length : 1108 480 02/15/2002 12:47:24.810 SEV=9 IKEDBG/0 RPT=3940 10.48.66.76 Group [VPNC\_Base\_Group] processing hash 481 02/15/2002 12:47:24.810 SEV=9 IKEDBG/0 RPT=3941 10.48.66.76 Group [VPNC\_Base\_Group] processing SA payload 482 02/15/2002 12:47:24.810 SEV=9 IKEDBG/1 RPT=110 10.48.66.76 Group [VPNC\_Base\_Group] processing nonce payload 483 02/15/2002 12:47:24.810 SEV=9 IKEDBG/1 RPT=111 10.48.66.76 Group [VPNC\_Base\_Group] Processing ID 484 02/15/2002 12:47:24.810 SEV=5 IKE/25 RPT=4 10.48.66.76 Group [VPNC\_Base\_Group] Received remote Proxy Host data in ID Payload: Address 10.48.66.76, Protocol 17, Port 1701 487 02/15/2002 12:47:24.810 SEV=9 IKEDBG/1 RPT=112 10.48.66.76 Group [VPNC\_Base\_Group] Processing ID 488 02/15/2002 12:47:24.810 SEV=5 IKE/24 RPT=4 10.48.66.76 Group [VPNC\_Base\_Group] Received local Proxy Host data in ID Payload: Address 10.48.66.109, Protocol 17, Port 0 491 02/15/2002 12:47:24.810 SEV=8 IKEDBG/0 RPT=3942 QM IsRekeyed old sa not found by addr 492 02/15/2002 12:47:24.810 SEV=5 IKE/66 RPT=4 10.48.66.76 Group [VPNC\_Base\_Group] IKE Remote Peer configured for SA: ESP-L2TP-TRANSPORT 493 02/15/2002 12:47:24.810 SEV=9 IKEDBG/0 RPT=3943 10.48.66.76 Group [VPNC\_Base\_Group] processing IPSEC SA 494 02/15/2002 12:47:24.810 SEV=7 IKEDBG/27 RPT=4 10.48.66.76 Group [VPNC\_Base\_Group] IPSec SA Proposal # 1, Transform # 1 acceptable 495 02/15/2002 12:47:24.810 SEV=7 IKEDBG/0 RPT=3944 10.48.66.76 Group [VPNC\_Base\_Group] IKE: requesting SPI!

496 02/15/2002 12:47:24.810 SEV=8 IKEDBG/6 RPT=4

IKE got SPI from key engine: SPI = 0x10d19e33 497 02/15/2002 12:47:24.810 SEV=9 IKEDBG/0 RPT=3945 10.48.66.76 Group [VPNC\_Base\_Group] oakley constucting quick mode 498 02/15/2002 12:47:24.810 SEV=9 IKEDBG/0 RPT=3946 10.48.66.76 Group [VPNC\_Base\_Group] constructing blank hash 499 02/15/2002 12:47:24.820 SEV=9 IKEDBG/0 RPT=3947 10.48.66.76 Group [VPNC\_Base\_Group] constructing ISA\_SA for ipsec 500 02/15/2002 12:47:24.820 SEV=9 IKEDBG/1 RPT=113 10.48.66.76 Group [VPNC\_Base\_Group] constructing ipsec nonce payload 501 02/15/2002 12:47:24.820 SEV=9 IKEDBG/1 RPT=114 10.48.66.76 Group [VPNC\_Base\_Group] constructing proxy ID 502 02/15/2002 12:47:24.820 SEV=7 IKEDBG/0 RPT=3948 10.48.66.76 Group [VPNC\_Base\_Group] Transmitting Proxy Id: Remote host: 10.48.66.76 Protocol 17 Port 1701 Local host: 10.48.66.109 Protocol 17 Port 0 506 02/15/2002 12:47:24.820 SEV=9 IKEDBG/0 RPT=3949 10.48.66.76 Group [VPNC\_Base\_Group] constructing qm hash 507 02/15/2002 12:47:24.820 SEV=8 IKEDBG/0 RPT=3950 10.48.66.76 SENDING Message (msgid=781ceadc) with payloads : HDR + HASH (8) + SA (1) + NONCE (10) + ID (5) + ID (5) + NONE (0) ... total length : 156 510 02/15/2002 12:47:24.820 SEV=8 IKEDBG/0 RPT=3951 10.48.66.76 RECEIVED Message (msgid=781ceadc) with payloads : HDR + HASH (8) + NONE (0) ... total length : 48 512 02/15/2002 12:47:24.830 SEV=9 IKEDBG/0 RPT=3952 10.48.66.76 Group [VPNC\_Base\_Group] processing hash 513 02/15/2002 12:47:24.830 SEV=9 IKEDBG/0 RPT=3953 10.48.66.76 Group [VPNC\_Base\_Group] loading all IPSEC SAs 514 02/15/2002 12:47:24.830 SEV=9 IKEDBG/1 RPT=115 10.48.66.76 Group [VPNC\_Base\_Group] Generating Quick Mode Key! 515 02/15/2002 12:47:24.830 SEV=9 IKEDBG/1 RPT=116 10.48.66.76 Group [VPNC\_Base\_Group] Generating Quick Mode Key! 516 02/15/2002 12:47:24.830 SEV=7 IKEDBG/0 RPT=3954 10.48.66.76 Group [VPNC\_Base\_Group] Loading host: Dst: 10.48.66.109 Src: 10.48.66.76

517 02/15/2002 12:47:24.830 SEV=4 IKE/49 RPT=4 10.48.66.76

```
Group [VPNC_Base_Group]
Security negotiation complete for User ()
Responder, Inbound SPI = 0x10d19e33, Outbound SPI = 0x15895ab9
520 02/15/2002 12:47:24.830 SEV=8 IKEDBG/7 RPT=4
IKE got a KEY_ADD msg for SA: SPI = 0x15895ab9
521 02/15/2002 12:47:24.830 SEV=8 IKEDBG/0 RPT=3955
pitcher: rcv KEY_UPDATE, spi 0x10d19e33
522 02/15/2002 12:47:24.830 SEV=4 IKE/120 RPT=4 10.48.66.76
Group [VPNC_Base_Group]
PHASE 2 COMPLETED (msgid=781ceadc)
523 02/15/2002 12:47:24.840 SEV=8 IKEDBG/0 RPT=3956
pitcher: recv KEY_SA_ACTIVE spi 0x10d19e33
524 02/15/2002 12:47:24.840 SEV=8 IKEDBG/0 RPT=3957
KEY_SA_ACTIVE no old rekey centry found with new spi 0x10d19e33, mess_id 0x0
```

## Información de Troubleshooting

Esta sección ilustra algunos problemas comunes y los métodos de solución de problemas para cada uno.

• No se puede iniciar el

#### servidor.

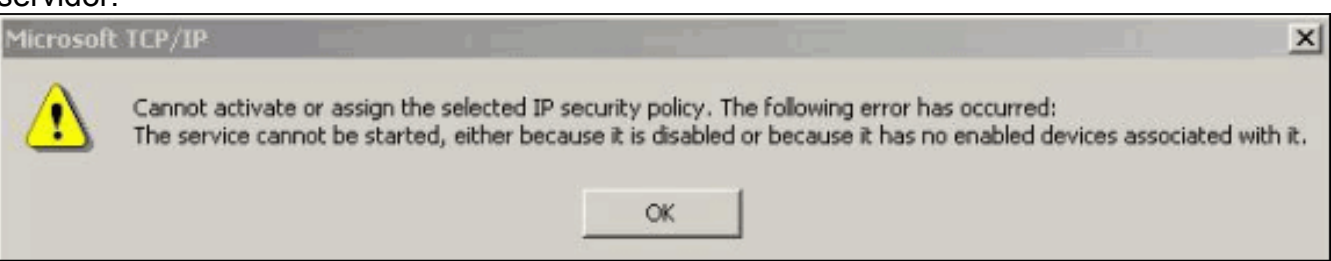

Lo más probable es que el servicio IPSec no esté iniciado. Seleccione **Inicio > Programas >** Herramientas administrativas > Servicio y asegúrese de que el servicio IPSec está habilitado.

• Error 786: No hay certificado de equipo

| ⚠ | Connecting to 10.48.66.109                                                                                                    |        |           |   |  |
|---|----------------------------------------------------------------------------------------------------|--------|-----------|---|--|
|   | Error 786: The L2TP connection attempt failed because there is no valid machine certificate on your computer for security authentication. |        |           |   |  |
| 1 | Padial = 15                                                                                                    | Cancel | More Info | 1 |  |

válido.

indica un problema con el certificado en el equipo local. Para ver fácilmente su certificado, seleccione **Start > Run**, y ejecute MMC. Haga clic en **Console** y elija **Add/Remove Snap-in**. Haga clic en **Agregar** y elija **Certificado** en la lista. Cuando aparezca una ventana que le pregunte el alcance del certificado, elija **Cuenta de equipo**. Ahora puede comprobar que el certificado del servidor de la CA se encuentra en las **entidades emisoras raíz de confianza**. También puede verificar que tiene un certificado seleccionando **Console Root > Certificate** (Local Computer) > Personal > Certificates, como se muestra en esta

imagen.

| Console1<br>∫ ⊆onsole Window Help ] [                                                                                                    | ) 🚅 🛃 🔲                                            |            |  |
|----------------------------------------------------------------------------------------------------|----------------------------------------------------|------------|--|
| Console Root\Certificates (I                                                                                                    | .ocal Computer)\Personal\Ce<br>← →   🗈 💽   💼   🔮 [ | rtificates |  |
| Tree Favorites                                                                                                    | Issued To 🕖                                        | Issued By  |  |
| Console Root Certificates (Local Computer Certificates Certificates Ce | my_name                                            | snsvpc7-ca |  |
| Personal store contains 2 certificates                                                                                                    | 5,                                                 |            |  |
|                                                                                                    |                                                    |            |  |

Haga clic en el **certificado**. Compruebe que todo es correcto. En este ejemplo, hay una clave privada asociada al certificado. Sin embargo, este certificado ha caducado. Esta es la causa

| This certificate has expired or is not yet valid.          Issued to:       my_name         Issued by:       snsvpc7-ca         Valid from       2/14/2002       to       2/14/2003         You have a private key that corresponds to this certificate. | Certificate Infor        | mation                                  |
|----------------------------------------------------------------------------------------------------|--------------------------|-----------------------------------------|
| Issued to: my_name<br>Issued by: snsvpc7-ca<br>Valid from 2/14/2002 to 2/14/2003<br>You have a private key that corresponds to this certificate.                                                                                                    | This certificate has exp | pired or is not yet valid.              |
| Issued to: my_name<br>Issued by: snsvpc7-ca<br>Valid from 2/14/2002 to 2/14/2003<br>You have a private key that corresponds to this certificate.                                                                                                    |                          |                                         |
| Issued to: my_name<br>Issued by: snsvpc7-ca<br>Valid from 2/14/2002 to 2/14/2003<br>You have a private key that corresponds to this certificate.                                                                                                    |                          |                                         |
| Issued by: snsvpc7-ca<br>Valid from 2/14/2002 to 2/14/2003<br>Vou have a private key that corresponds to this certificate.                                                                                                    | Issued to: my_nar        | me                                      |
| <b>Valid from</b> 2/14/2002 <b>to</b> 2/14/2003<br><b>P</b> You have a private key that corresponds to this certificate.                                                                                                    | Issued by: snsvpc        | 7-ca                                    |
| $\mathscr{W}$ You have a private key that corresponds to this certificate.                                                                                                    | Valid from 2/14/20       | )02 <b>to</b> 2/14/2003                 |
|                                                                                                    | 1990 C                   | ev that corresponds to this certificate |

- del problema.
- Error 792: Tiempo de espera de negociación de seguridad.Este mensaje aparece después de un período

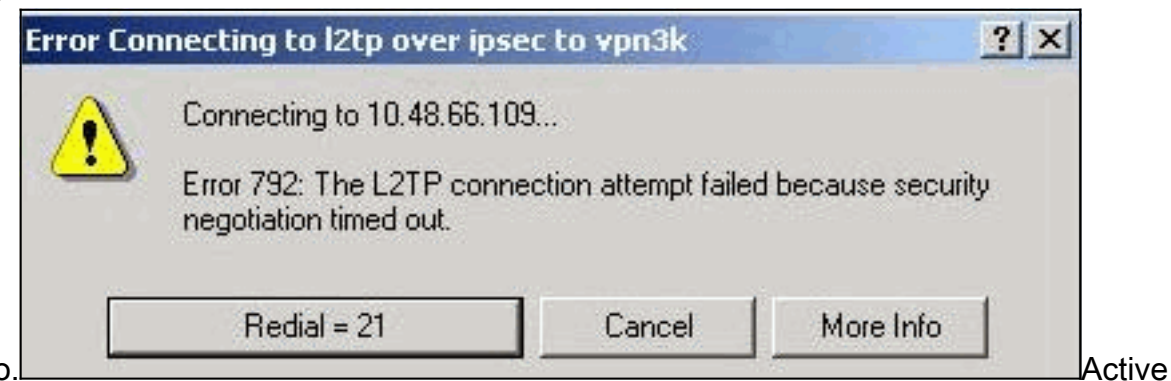

prolongado.

las depuraciones relevantes como se explica en las Preguntas Frecuentes sobre el

<u>Concentrador VPN 3000 de Cisco</u>. Lean a través de ellos. Debe ver algo similar a este resultado:

```
9337 02/15/2002 15:06:13.500 SEV=8 IKEDBG/0 RPT=7002 10.48.66.76
Phase 1 failure against global IKE proposal # 6:
Mismatched attr types for class DH Group:
    Rcv'd: Oakley Group 1
    Cfg'd: Oakley Group 2
```

```
9340 02/15/2002 15:06:13.510 SEV=8 IKEDBG/0 RPT=7003 10.48.66.76
  Phase 1 failure against global IKE proposal # 7:
 Mismatched attr types for class Auth Method:
   Rcv'd: RSA signature with Certificates
   Cfg'd: Preshared Key
9343 02/15/2002 15:06:13.510 SEV=8 IKEDBG/0 RPT=7004 10.48.66.76
  Phase 1 failure against global IKE proposal # 8:
 Mismatched attr types for class DH Group:
   Rcv'd: Oakley Group 1
    Cfg'd: Oakley Group 7
9346 02/15/2002 15:06:13.510 SEV=7 IKEDBG/0 RPT=7005 10.48.66.76
All SA proposals found unacceptable
9347 02/15/2002 15:06:13.510 SEV=4 IKE/48 RPT=37 10.48.66.76
Error processing payload: Payload ID: 1
9348 02/15/2002 15:06:13.510 SEV=9 IKEDBG/0 RPT=7006 10.48.66.76
IKE SA MM:261e40dd terminating:
flags 0x01000002, refcnt 0, tuncnt 0
9349 02/15/2002 15:06:13.510 SEV=9 IKEDBG/0 RPT=7007
sending delete message
```

Esto indica que la propuesta IKE no se ha configurado correctamente. Verifique la información de la sección <u>Configuración de una Propuesta IKE</u> de este documento.

Error 789: La capa de seguridad encuentra un error de

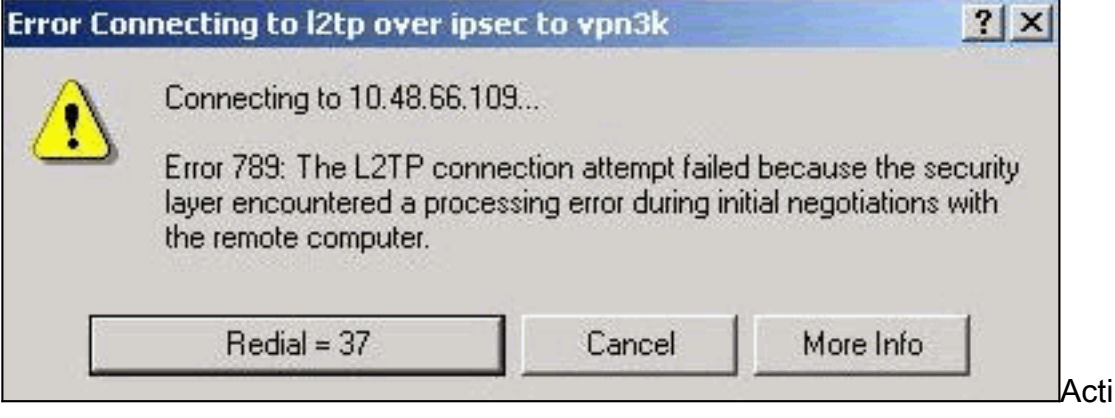

ve las depuraciones relevantes como se explica en las <u>Preguntas Frecuentes sobre el</u> <u>Concentrador VPN 3000 de Cisco</u>. Lean a través de ellos. Debe ver algo similar a este

#### resultado:

procesamiento

```
11315 02/15/2002 15:36:32.030 SEV=8 IKEDBG/0 RPT=7686
Proposal # 1, Transform # 2, Type ESP, Id DES-CBC
Parsing received transform:
    Phase 2 failure:
    Mismatched attr types for class Encapsulation:
    Rcv'd: Transport
    Cfg'd: Tunnel
11320 02/15/2002 15:36:32.030 SEV=5 IKEDBG/0 RPT=7687
AH proposal not supported
11321 02/15/2002 15:36:32.030 SEV=4 IKE/0 RPT=27 10.48.66.76
Group [VPNC_Base_Group]
All IPSec SA proposals found unacceptable!
• Versión utilizadaSeleccione Monitoring > System Status para ver este resultado:
    VPN Concentrator Type: 3005
```

```
Bootcode Rev: Altiga Networks/VPN Concentrator Version 2.2.int_9 Jan 19 2000 05:36:41
Software Rev: Cisco Systems, Inc./VPN 3000 Concentrator Version 3.5.Rel Nov 27 2001 13:35:16
```

Up For: 44:39:48 Up Since: 02/13/2002 15:49:59 RAM Size: 32 MB

# Información Relacionada

- Soporte de Productos de Negociación IPSec/Protocolos IKE
- Soporte Técnico Cisco Systems

#### Acerca de esta traducción

Cisco ha traducido este documento combinando la traducción automática y los recursos humanos a fin de ofrecer a nuestros usuarios en todo el mundo contenido en su propio idioma.

Tenga en cuenta que incluso la mejor traducción automática podría no ser tan precisa como la proporcionada por un traductor profesional.

Cisco Systems, Inc. no asume ninguna responsabilidad por la precisión de estas traducciones y recomienda remitirse siempre al documento original escrito en inglés (insertar vínculo URL).